|                                               | 项目名称: | 吉林大学研究生系统  |
|-----------------------------------------------|-------|------------|
| Wisedu                                        | 系统名称: | 研究生综合服务平台  |
| Dreaming an innovative education<br>வலான கிறை | 文件名称: | 必修环节学生操作手册 |

## 研究生综合服务平台

## 必修环节管理

## 操作手册

(学生)

|                                               | 项目名称: | 吉林大学研究生系统  |
|-----------------------------------------------|-------|------------|
| Wisedu                                        | 系统名称: | 研究生综合服务平台  |
| Dreaming an innovative education<br>创新教育 那由中国 | 文件名称: | 必修环节学生操作手册 |

系统登录(校外):在校外网络的同学可以使用学校提供的webvpn 登录研究生综合服务平台,地址 https://vpn.jlu.edu.cn

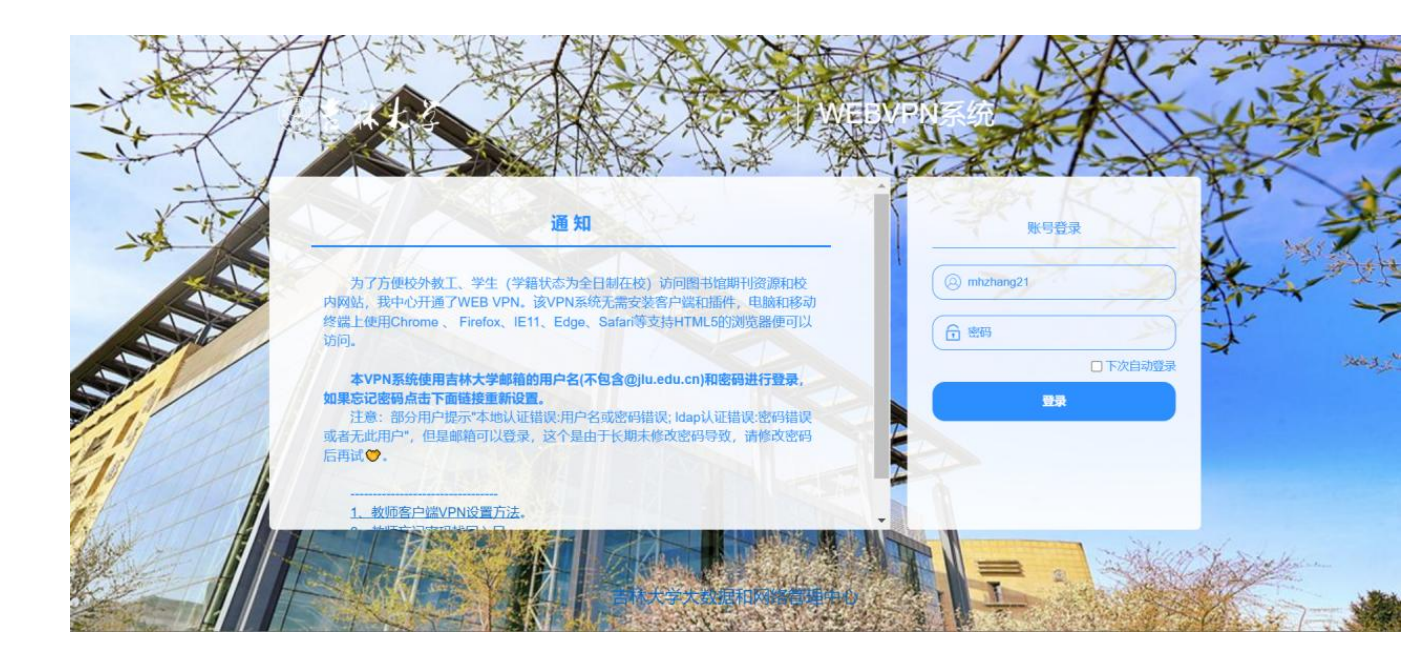

请使用学校发放的账号、密码登录 webvpn 后点击"新研究生管理系统"

| @まみよる | WEBVPN系统  | 统                                         |                                                                                                    |                                              |                                       |  |
|-------|-----------|-------------------------------------------|----------------------------------------------------------------------------------------------------|----------------------------------------------|---------------------------------------|--|
|       |           |                                           |                                                                                                    | A.                                           |                                       |  |
|       | 教师&学生共用资源 | 教师&学生共用资源                                 |                                                                                                    |                                              |                                       |  |
|       | 教师资源      | 图书馆资源快… <sup>②</sup><br>lib.jiu.edu.cn    | 图书馆<br>lib.jluedu.cn                                                                                                    | (新)教务管理系统 <sup>♡</sup><br>iedu.jlu.edu.cn    | 新研究生管理 <sup>②</sup><br>yjs.jlu.edu.cn |  |
|       | 学生资源      | 创新创业教育 <sup>©</sup><br>jdcxcyijueducn     | 校内办公<br>oa.jlu.edu.cn                                                                                                    |                                              |                                       |  |
|       |           | 教师资源                                      |                                                                                                    |                                              |                                       |  |
|       |           | • "一张表"填报… <sup>◇</sup><br>one.jlu.edu.cn | 健康状况申报<br>ehall.jlu.edu.cn                                                                                                    | 财务服务平台<br>cw.jlu.edu.cn                      | 研究生招生<br>zsbyzk.jlu.edu.cn            |  |
|       |           | 人力资源管理 <sup>②</sup><br>hrss.jlu.edu.cn    | 田<br>田<br>田<br>田<br>石<br>石<br>5<br>3<br>9<br>1<br>2<br>5<br>9<br>1<br>2<br>8<br>9<br>1<br>2<br>8<br>9<br>8<br>8<br>8<br>8<br>8<br>8<br>8<br>8<br>8<br>8<br>8<br>8<br>8<br>8<br>8<br>8<br>8 | <b>教务管理信息…</b> <sup>♡</sup><br>uimsjluedu.cn | 实践数学管理 <sup>♡</sup><br>ptmsjluedu.cn  |  |
|       |           | ● ● ● ● ● ● ● ● ● ● ● ● ● ● ● ● ● ● ●     | ○ 大学大数据和网络管理中                                                                                                    | · · · · · · · · · · · · · · · · · · ·        |                                       |  |

版权所有 ©江苏金智教育信息股份有限公司,保留所有权利。第2页,共5页

|                                              | 项目名称: | 吉林大学研究生系统  |
|----------------------------------------------|-------|------------|
| Wisedu                                       | 系统名称: | 研究生综合服务平台  |
| Dreaming an innovative education<br>新新會 新命中回 | 文件名称: | 必修环节学生操作手册 |

系统登录(校内):校内网络用户可以直接通过 https://yjs.jlu.edu.cn"登录研究生综合服务管理平台"用户名: 学号 默认密码:学号+gsapp 或 jlugsapp

|            |       | の言称大学              |  |
|------------|-------|--------------------|--|
| 系统登录       |       |                    |  |
| 2021111044 |       |                    |  |
| <b>a</b>   |       |                    |  |
| 登录         |       |                    |  |
| 一一周内免登陆    | 忘记密码? |                    |  |
|            |       | 形却信 <u>者,</u> 士妹十学 |  |

|                                              | 项目名称: | 吉林大学研究生系统  |
|----------------------------------------------|-------|------------|
| Wisedu                                       | 系统名称: | 研究生综合服务平台  |
| Dreaming an innovative education<br>新新會 新命中回 | 文件名称: | 必修环节学生操作手册 |

一、必修环节申请

登录系统后,按图中位置进入【培养管理】---【必修环节申请】--应用。也可通过上方条件 搜索框进行模糊搜素。

|                    | 研究生服务 | 平台 学生 信息  | <b>培养</b> 学位<br>管理管理 | 研工 成調<br>管理 管理 | <b>県</b><br>里 |      |          | Q 必修                                    | <b>王能test</b><br>2021000001 ~ |
|--------------------|-------|-----------|----------------------|----------------|---------------|------|----------|-----------------------------------------|-------------------------------|
| ★ 首页 C 必修环节目       | 晴 C × |           |                      |                |               |      |          |                                         |                               |
| 图。我的培养方案<br>图 我的课表 | >     | 可申请项目 日   | 申请项目                 |                |               |      |          |                                         |                               |
| ⑧ 我的中期考核申请         | >     | 关键字 @     | 修环节课程名称              |                |               |      |          |                                         |                               |
| 回 必修环节申请<br>必修环节申请 |       |           |                      |                |               | 搜索   |          | 满空条件                                    | 更多条件 收起 >                     |
| 🛙 网上评款应用           | >     | 提作        | 必修环节                 | 5课程名称 🗍        | 必修环节审核遗程      | 对应课程 | ↓ 批次名称 ↓ | 申请时间                                    | 通知公告                          |
| G 学生重修申请           | >     | 申请 必修环节详情 | 科学道德与学术系             | 厄范             | 导师审核>院系审核     |      | 2022年第一批 | 2022-05-23 10:05:00~2030-08-31 10:05:00 | 通知公告                          |
| 圖 我的免修免考申请         | >     | 申请 必修环节详情 | 学术活动                 |                | 导师审核>院系审核     |      | 2022年第一批 | 2022-05-23 10:05:00~2030-08-31 10:05:00 | 通知公告                          |
| 🗖 我的培养计划           |       |           |                      |                |               |      |          |                                         |                               |
| 🖬 课程成绩分流管理         | >     |           |                      |                |               |      |          |                                         | ۲                             |
| 🔄 🕸 🔁              |       |           |                      |                |               |      |          |                                         |                               |

选择要申请的必修环节课程名称,点击申请。

【申请】可申请必修环节课程

【必修环节详情】可查看该课程详细信息

| ▲ 首页 ○ 必修环节申                                                                           | 晴 C ×         |                                     |                             |                                      |        |                                  |                                                                                                    |                                                      |
|----------------------------------------------------------------------------------------|---------------|-------------------------------------|-----------------------------|--------------------------------------|--------|----------------------------------|----------------------------------------------------------------------------------------------------|------------------------------------------------------|
| 國 我的培养方案                                                                               | >             |                                     |                             |                                      |        |                                  |                                                                                                    |                                                      |
| 园 我的课表                                                                                 | ->            | 可申请项目 已申                            | 词请项目                        |                                      |        |                                  |                                                                                                    |                                                      |
| ⑧ 我的中期考核申请                                                                             | <b>&gt;</b>   |                                     |                             |                                      |        |                                  |                                                                                                    |                                                      |
| 🖬 必修环节申请                                                                               | ~             | 关键字 必须                              | 多环节课程名称                     |                                      |        |                                  |                                                                                                    |                                                      |
| 必修环节申请                                                                                 |               |                                     |                             |                                      | 搜索     |                                  | 清空条件                                                                                                    | 更多条件 收起 >                                            |
| 🖾 网上评教应用                                                                               | $\rightarrow$ | 操作                                  | 必修环节课程名称 ≜                  | 必修环节审核源程                             | 対应谭程 ≜ | 批次名称 🚖                           | 申请时间                                                                                                    | 通知公告                                                 |
|                                                                                        |               |                                     |                             |                                      |        |                                  | 2022 05 23 10 05 00 2020 08 31 10 05 00                                                                                       |                                                      |
| G 学生重修由语                                                                               |               | 申请 必修环节详情                           | 科学道德与学术规范                   | 导师审核>院系审核                            |        | 2022年第一批                         | 2022-03-23 10:05:00=2030-08-51 10:05:00                                                                                       | 通知公告                                                 |
| G:学生重修申请                                                                               | >             | 申請 必修环节详情<br>申请 必修环节详情              | 科学道德与学术规范<br>文献综述           | 导师审核>院系审核<br>导师审核>院系审核               |        | 2022年第一批<br>2022年第一批             | 2022-05-23 10:05:00~2030-08-31 10:05:00                                                                                       | 通知公告通知公告                                             |
| G 学生重修申请<br>局 我的免修免考申请                                                                 | >             | 申請 必修环节详情<br>申请 必修环节详情<br>申请 必修环节详情 | 科学道德与学术规范<br>文献综述<br>学术活动   | 每時审核>跳系审核<br>每何审核>跳系审核<br>每何审核>跳系审核  |        | 2022年第一批<br>2022年第一批<br>2022年第一批 | 2022-05-23 10:05:00-2030-08-31 10:05:00<br>2022-05-23 10:05:00-2030-08-31 10:05:00<br>2022-05-23 10:05:00-2030-08-31 10:05:00 | 通知公告<br>通知公告<br>通知公告                                 |
| G 学生重修申请 ◎ 我的免修免考申请 □ 我的培养计划                                                           | ><br>>        | 申請 必修环节详情<br>申請 必修环节详情<br>申請 必修环节详情 | 科学遺傳与学术规范<br>文献修述<br>学术活动   | 每時审核>現集审核<br>每時审核>院系审核<br>每時审核>院系审核  |        | 2022年第一批<br>2022年第一批<br>2022年第一批 | 2022-05-23 10:05:00-2030-08-31 10:05:00<br>2022-05-23 10:05:00-2030-08-31 10:05:00<br>2022-05-23 10:05:00-2030-08-31 10:05:00 | 通知公告<br>通知公告<br>通知公告                                 |
| G 学生重修申请<br>图 我的免修免考申请<br>回 我的培养计划                                                     | >             | 中請 必修环节详情<br>中請 必修环节详情              | 科学遺傳与学术规范<br>文献师述<br>学术活动   | 每回曲板->现系审核<br>每週审核>现系审核<br>每週审核>现系审核 |        | 2022年第一批<br>2022年第一批<br>2022年第一批 | 2022-05-23 10.05:00-2030-08-31 10.05:00<br>2022-05-23 10.05:00-2030-08-31 10.05:00<br>2022-05-23 10.05:00-2030-08-31 10.05:00 | <ul> <li>通知公告</li> <li>通知公告</li> <li>通知公告</li> </ul> |
| <ul> <li>G 学生重修申请</li> <li>B 我的免修免考申请</li> <li>□ 我的培养计划</li> <li>□ 课程成绩分流管理</li> </ul> | ><br>><br>>   | 中語 必修环节评情<br>中语 必修环节评情<br>中语 必修环节评情 | 科学連進得与学子规范<br>文章始始述<br>学术活动 | 与初曲核→2成集単核<br>号信审核>抗系审核<br>号信审核>抗系审核 |        | 2022年第一批<br>2022年第一批<br>2022年第一批 | 2022-05-23 100500-2090-931 100500<br>2022-05-23 100500-2090-98-11 100500<br>2022-05-23 100500-2030-08-31 100500               | 通知公告<br>通知公告<br>通知公告<br>通知公告                         |

点击申请后,选择培养计划里面对应课程,包括科学道德与学术规范、文献综述和学术活动 对应培养计划里面的各课程,维护其他的信息后,点击提交。

|                                             | 项目名称: | 吉林大学研究生系统  |
|---------------------------------------------|-------|------------|
| Wisedu                                      | 系统名称: | 研究生综合服务平台  |
| Dreaming an innovative education<br>组织教育由中国 | 文件名称: | 必修环节学生操作手册 |

| 学号                                                                                           | 2021000001       | 姓名     | 王屹                                         |
|----------------------------------------------------------------------------------------------|------------------|--------|--------------------------------------------|
| 院派                                                                                           | 培养办              | 专业     | 490100 公共管理硕士                              |
| 学生类别                                                                                         | 全日制学术学位博士        | 培养方式   | 非定向                                        |
| 入学方式                                                                                         |                  | 预计毕业时间 | 2024-06-13                                 |
| 手机号码                                                                                         | 13812688688      | 校内邮箱   |                                            |
| 导师                                                                                           | 测试账号             |        |                                            |
| 必修环节课程信息                                                                                     |                  |        |                                            |
| 必修环节课程信息                                                                                     | B                |        |                                            |
| ◎修环节课程信:<br>※惊环节课程名称                                                                         | <b>急</b><br>学术活动 | * 对应课程 | · · · · · · · · · · · · · · · · · · ·      |
| <ul> <li>必修环节课程信:</li> <li>必修环节课程名称</li> <li>政策文件</li> </ul>                                 | <b>息</b><br>学术适动 | - 对应课程 | · · · · · · · · · · · · · · · · · · ·      |
| ● 必修环节课程信:<br>                                                                               | <b>使</b><br>学术运动 | • 对应课程 | · · · · · · · · · · · · · · · · · · ·      |
| <ul> <li>必修环节课程信息</li> <li>必修环节课程名称</li> <li>政策文件</li> <li>参加学术活动情况</li> </ul>               | <b>使</b><br>学术适动 | •对应读程  | ·<br>·<br>·<br>· · · · · · · · · · · · · · |
| <ul> <li>● 必修环节课程信号</li> <li>● 必修环节课程名号</li> <li>● 政策文件</li> <li>● 金加学术活动端况</li> </ul>       | <b>使</b><br>学术适动 | • 对应读程 | 第这項           语言说           第念算            |
| <ul> <li>め修环节课程信号</li> <li>の修环节课程名号</li> <li>政策文件</li> <li>を加学术活动情况</li> <li>号柄浮浩</li> </ul> | 要求通勤             | • 对应课程 | 第这样           第这样           第这样            |

| @ 差从上学 研究生服务平台                                           | 学生培养学位研工成果<br>信息管理理管理理管理       | Q 必修 | <b>Ξ</b> \$€test<br>2021000001 ~ |
|----------------------------------------------------------|--------------------------------|------|----------------------------------|
| ▲ 首页 ○ 必修环节申请 ○ ×                                        |                                |      |                                  |
| B 我的培养方案 >                                               | 规划的情况                          |      | 0/4000                           |
| <ul> <li>図 我的课表 &gt;</li> <li>③ 我的中期考核申请 &gt;</li> </ul> | 利导道德与学术规范<br>教育心得体会            |      |                                  |
| □ 必修环节申请 > 必修环节申请                                        | 导频评语                           |      | 0/4000                           |
| III 网上评数应用 >                                             |                                |      | 0/4000                           |
| G 学生重修申请 >                                               | 批次对应可申请课程信息                    |      |                                  |
| ◎ 我的免修免考申请 >                                             | 说明 请闹述本人接受科学道德与学术规范放育情况并撰写心得体会 |      |                                  |
| <b>田</b> 我的培养计划                                          |                                |      |                                  |
| □ 课程成绩分流管理 >                                             |                                |      |                                  |
| ⊡ waa                                                    | 140e                           |      |                                  |

可以在己申请项目里面查看已经申请的项目或退回需要修改的项目。

| BAR C. BARAT |   |          |              |            |           |        |                                          |           |          |         |                          |                |
|--------------|---|----------|--------------|------------|-----------|--------|------------------------------------------|-----------|----------|---------|--------------------------|----------------|
| 国 我的培养方案     | > |          |              |            |           |        |                                          |           |          |         |                          |                |
| 园 我的课表       | > | 可申请项目 已  | 申请项目         |            |           |        |                                          |           |          |         |                          |                |
| ②我的中期考核申請    | > |          | /            |            |           |        |                                          |           |          |         |                          |                |
| 日必修环节中游      | ~ | 批次 等     |              | *          |           |        |                                          |           |          |         |                          |                |
| 必修环节申请       |   |          |              |            |           |        | 授家                                       |           |          |         | <b>建空影件</b>  夏           | 18914 QI       |
| 8 网上评数应用     | > | 12/12    | 審修状态 △       | ●満日期 二     | 必修环节课程名称  | 适日审核法程 | 11日本語 11日本 11日本 11日本 11日本 11日本 11日本 11日本 | 審批表研究工具 ≜ | 審批表領対名 ☆ | 批次名称    | 田清时                      | ต              |
| 学生重新申请       | > | 歌詞 详情 打印 | 行导的事故        | 2022-11-22 | 科学道德与学术规范 | 教师事核>院 |                                          |           |          | 2022年第一 | 2022-05-23 10:05:00~2030 | -08-31 10:05   |
| 我的免修免考申请     | > |          |              |            |           |        |                                          |           |          |         |                          |                |
| 我的培养计划       |   |          |              |            |           |        |                                          |           |          |         |                          |                |
| 课程成绩分流管理     | > |          |              |            |           |        |                                          |           |          |         |                          |                |
| 我的论文开题申请     | > |          |              |            |           |        |                                          |           |          |         |                          |                |
| 我的预答解申请      | > |          |              |            |           |        |                                          |           |          |         |                          |                |
| 我的感情         | > | K < > >  | 1-1 总记录数 1 总 | ·页数1 跳時:   | 1         |        |                                          |           |          |         |                          | <b>等</b> 京: 10 |
| 硕德连续管理应用     | > |          |              |            |           |        |                                          |           |          |         |                          |                |
|              |   |          |              |            |           |        |                                          |           |          |         |                          |                |

版权所有 ©江苏金智教育信息股份有限公司,保留所有权利。第5页,共5页